## NÁVOD NA ZÍSKÁNÍ CERTIFIKÁTU SAFEGUARDING PRO TRENÉRY FIG

- 1) Otevřít si webovou stránku: <u>https://elearning.gymnastics.sport/access/register</u>
  - Zaregistrovat se (udělat si účet na této platformě stránkách) a po vyplnění všech políček kliknout na CREATE NEW ACCOUNT

| ⊕ ~                                                                                                    |                                            |
|----------------------------------------------------------------------------------------------------|--------------------------------------------|
|                                                                                                    |                                            |
| Register on the platform                                                                                                    |                                            |
| First name * Last Name *                                                                                                    |                                            |
| Email Address * Confirm email address *                                                                                                    |                                            |
| Password *                                                                                                    |                                            |
| Minimum 8 letters password length     Minimum 1 lowercase letter     Minimum 1 uppercase letter     Minimum 1 uppercase letter     Minimum 1 number |                                            |
| Confirm password *                                                                                                    | -2] Already have an account? Sign in here. |
| Create new account                                                                                                    |                                            |

2) Přijde vám na váš email potvrzující email, který musíte potvrdit. Poté se na svůj účet přihlašte. V pravo nahoře klikněte na svůj profil "HI, …….." a poté na PROFILE. Tam poté klikněte na Edit profile a do kolenek "Coach ID" a "Day of birth" doplňte číslo licence a vaše datum narození. A uložte SAVE CHANGES.

| JL                             | Jaromír Labonek             | ⊕ tidt profile 🛛 🗑 Delete profile |
|--------------------------------|-----------------------------|-----------------------------------|
|                                | First norme<br>Jaromir      | laat Norne<br>Labonek             |
|                                | imali Address<br>@seznam.cz |                                   |
|                                | Cooch ID                    | Day of birth (d.s/mm/yyyy)        |
|                                |                             |                                   |
| Certificates                   |                             |                                   |
| Module<br>Safeguarding lessons | ٢                           |                                   |

 Poté úplně nahoře klikněte na COURSES a vyberte SAFEGUARDING a proklikejte se až k LESSONS kde je 7 modulů a závěrečný test THEORY EXAM. Po jeho dokončení vám to nabídne certifikát ke stažení.

| T BORT                         |                                                                      |
|--------------------------------|----------------------------------------------------------------------|
| 02. What is Safe Sports        | 03. Innapropriate Conduct                                            |
| o 🥥                            | 0                                                                    |
|                                |                                                                      |
| T                              | COMMUNICATION WITH<br>ATHLETES DEVELOPING<br>POSITIVE RELATIONSHIPS  |
| EMOTIONAL<br>ABUSIVE COACHING  | recture                                                              |
| 05. Emotional Abusive Coaching | 06. Communication with Athletes<br>Developing Positive Relationships |
| 0                              | •                                                                    |
| ACADEMY                        |                                                                      |
|                                |                                                                      |
| Theory Exam                    |                                                                      |
| () 1h 0m                       |                                                                      |
|                                | or<br>or<br>or<br>or<br>or<br>or<br>or<br>or<br>or<br>or             |

POZOR, TEST MUSÍTE SPLNIT NA 100%, v případě nejasné otázky používejte google překladač: <u>https://translate.google.cz/?hl=cs&sl=en&tl=cs&op=translate</u>

- 4) Zaslat na email: cgf@gymfed.cz , PŘEDMĚT: Licence trenéra FIG
  - a. Vyplněný formulář pro registraci trenéra pod FIG viz stránky gymfed.cz, sekce návody, získání trenérské licence "LICENCE FIG TRENÉR"
  - b. Získaný certifikát od WADA
  - c. Získaný certifikát SAFEGUARDING od FIG
  - d. Platný cestovní pas (pozor, občanský průkaz NE)
  - e. Fotografii pasového formátu (stačí vyfotit od ramen nahoru celou hlavu na bílém pozadí)